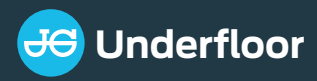

# **INSTALLATION AND USER MANUAL**

240V Wired and RF Programmable Thermostat

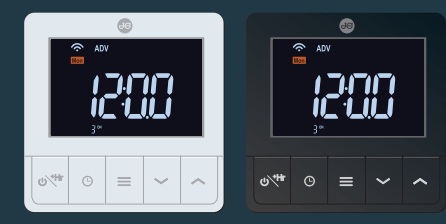

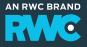

| Thermostat specification 1     |
|--------------------------------|
| Important safety information 2 |
| Display                        |
| Time setting                   |
| Programme setting              |
| Operation mode9                |
| Alarm instructions10           |
| Pairing10                      |
| Installation12                 |
| Wiring diagram13               |
| Configuration Menu14           |
| Gateway specification          |
| Connecting the App19           |

### Specification

Power source: 100-240VAC 50/60Hz Load current output: 250VAC 3(2)A Temperature setting range: 5-35°C Display accuracy: 0.1°C Setting accuracy: 0.5°C Storage temperature: -10-60°C, 0-90%RH Ambient temperature: 0-50°C, 0-80%RH Wireless frequency: Lora 868MHz

#### Note:

For connecting to the internet you must use the John Guest Gateway - JGWAY1.

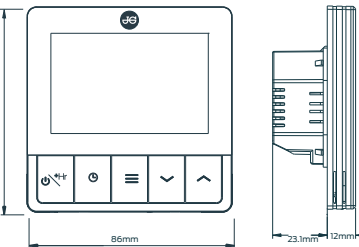

#### Important safety information

Read all of the information in this manual before installing this thermostat.

Always turn off the power at the main power source by unscrewing the fuse, or switching the circuit breaker to the off position before installing, removing, cleaning, or servicing this thermostat.

Only a professional contractor should install this thermostat.

All wiring must conform to local and national building and electrical codes and regulations.

If the system is not operating properly, check the wiring and replace the fuse if necessary.

Use this thermostat only as described in this manual.

### **Thermostat display**

- a UM ON/OFF/Boost
- b 🕑 Time setting
- c 🔳 Menu button
- d 🗸 Lower temperature setting
- e ∧ Raise temperature setting
- f Reset

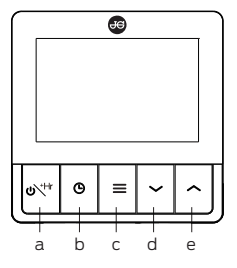

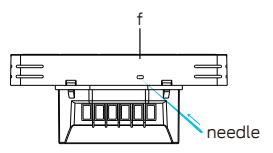

# **Thermostat display**

- 2 Manual mode
- 3 Programming mode
- 4 Zone number If flashing then the connection to the wiring centre has been lost
- 5 Key lock
- 6 Boiler on/off
- 7 Frost protection
- 8 Holiday mode
- 9 Settings menu
- 10 Mode: Room mode, floor mode, dual temperature mode
- 11 Sleep mode
- 12 Away mode
- 13 AM/PM
- 14 Back home mode
- 15 Wake up
- 16 Temperature setting/Boost display
- 17 Weeks icon
- 18 Room temperature/time display

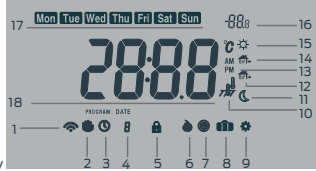

#### **ON/OFF function**

Press 'هر" ' to turn the thermostat ON. Press and hold 'هر" ' again to turn the thermostat OFF.

#### **Key lock function**

In the main display interface, press and hold ' $\checkmark$  ' '  $\land$  ' at the same time to activate or cancel the key lock. When activated, no keys can be used. The thermostat will display ' $\hat{\mathbf{a}}$ '.

#### **Boost function**

Press 'w''' to switch the setting temperature or boost control. When the display shows '+'''' ' ' ' ' to select boost hour. The length of time the heating will be boosted is displayed. When the time elapses the screen returns to the temperature display.

Press 'ov" ' to cancel and go back to the temperature display setting.

#### Holiday mode

With the power on, press '≡' to switch between manual mode, programming mode and holiday mode. After selected holiday mode '**ŵ**' will display and will run at 16°C. Press '≡' to cancel holiday mode. Boost function can be used during holiday period.

#### **Open window function**

If the room temperature drops 6°C in 4 minutes, the open window function will activate and display '[\_]', then turn down all heating. When the room temperature increases by 2°C the thermostat will return to normal operation. Press any button to cancel the open window function while it is active.

#### Anti-seize function

If the thermostat has not been activated for over 1 week then to prevent the valve and pump from seizing, the thermostat will run the system for 5 minutes.

#### **Frost protection**

In frost protection mode, when the temperature drops below what has been selected, the thermostat will start the heating until the temperature has been raised by 3°C.

#### Intelligent function

The intelligent function adjusts the starting time for home heating according to the temperature measured within the building. It preheats your rooms to the temperature according to your schedule.

#### Time Proportional and Integral (TPI) display

The TPI function increases boiler efficiency by firing the boiler at regular intervals, adjusting firing duration with demand, to maintain set room temperatures. It can provide great cost savings.

### **Time setting**

Press and hold ' $\mathfrak{G}$ ' for 4 seconds, press ' $\mathfrak{G}$ ' to select year, month, day, time scale, time, press ' $\checkmark$ ' ' $\land$ ' to adjust setting, press ' $\mathfrak{G}$ ' to confirm. If there are no actions for 10 seconds, the thermostat will return to temperature display mode.

Press ' <sup>(C)</sup> ' to check time, year, month, day.

#### Setting the date and time on initial start up

Plug in the power supply. Press ' $\checkmark$ ' or ' $\land$ ' to set year, press ' $\heartsuit$ ' to set month, day, time scale, time, press ' $\checkmark$ ' ' $\land$ ' to adjust the setting.

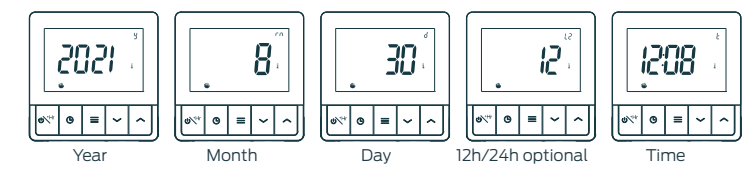

### **Programme setting**

Programme setting: 4/6 period programming optional

(factory default: 6 period).

When thermostat is on, press and hold ' $\equiv$ ' to enter the programming mode. Press ' $\checkmark$ ' or ' $\land$ ' to select the programming week (5+2, 5+1+1 or 7 individual day optional).

Press ' $\equiv$ ' to enter time setting mode. Press ' $\checkmark$ ' or ' $\land$ ' to select time, press ' $\equiv$ ' to enter temperature setting mode, Press ' $\checkmark$ ' or ' $\land$ ' to select temperature. Press ' $\equiv$ ' to save and exit. If no buttons are pushed for 10 seconds, the thermostat will exit program setting automatically.

Default programming (6 period programming)

| ¢       |      | 1    | "    | 1     | ×1+  | Б     | <b>1</b> + | 1     | <b>*</b> . | 0     |      |
|---------|------|------|------|-------|------|-------|------------|-------|------------|-------|------|
| Wake up |      | Av   | /ay  | Back  | home | Av    | vay        | Back  | home       | Sle   | ep   |
| 6:00    | 20°C | 8:00 | 16°C | 11:00 | 20°C | 14:00 | 16°C       | 18:00 | 20°C       | 22:00 | 16°C |

(4 period programming)

| 3       | \$   | 1    | ۳.   | 1     | ₩.   | 0     | 5    |
|---------|------|------|------|-------|------|-------|------|
| Wake up |      | Av   | /ay  | Back  | home | Sle   | eep  |
| 6:00    | 20°C | 8:00 | 16°C | 18:00 | 20°C | 22:00 | 16°C |

In programming state, press and hold '  $\checkmark$  ' '  $\checkmark$  ' at the same time to restore factory settings, display <code>%F</code>'

### **Operation mode**

Programming mode (The factory default is programmable) The thermostat will run according to the pre-set schedule. The screen will show '♥'

#### Manual mode

From programming operation mode, press ' $\equiv$ ' to enter the manual mode, the screen will display ' $\oplus$ '. Press ' $\wedge$ ' or ' $\checkmark$ ' to immediately adjust the temperature and save automatically.

#### **Temporary hold mode**

The thermostat will keep the room at the temporary set temperature, and will resume the programme operation mode when you enter the next programme. In programming operation mode, press ' $\land$ ' or ' $\checkmark$ ' to enter the temporary hold mode, the screen display ' $\bigoplus$  O'. Press ' $\land$ ' or ' $\checkmark$ ' to immediately adjust the temperature and save automatically.

# Alarm instructions

| Err. display Err. condition        |                               | Result                                  |
|------------------------------------|-------------------------------|-----------------------------------------|
| Er   Internal sensor short circuit |                               | Thermostat shut down all heating output |
| 873                                | Internal sensor open circuit  | Thermostat shut down all heating output |
| Er 3                               | External sensor short circuit | Thermostat shut down all heating output |
| ЕгЧ                                | External sensor open circuit  | Thermostat shut down all heating output |

## Pairing

#### Connecting the thermostat and wiring centre

- With the thermostat power off, press and hold the on/off button for 4 seconds to enter pairing mode (display should show "rfl").
- 2. Press the on/off button again to send a signal to the wiring centre (display should show "- -")
- 3. On the Wiring Centre, press and hold the pairing button for 3 seconds to enter pairing mode

- 4. Use the Wiring Centre pairing button to select the desired zone, indicated by the LED
- 5. Leave the wiring centre for 3 seconds. The LED should flash to indicate it is pairing to the thermostat
- 6. Once paired, the wiring centre LED will move to the next available zone. Press and hold the pairing button once again to exit the pairing mode
- 7. The thermostat is now connected to the chosen zone

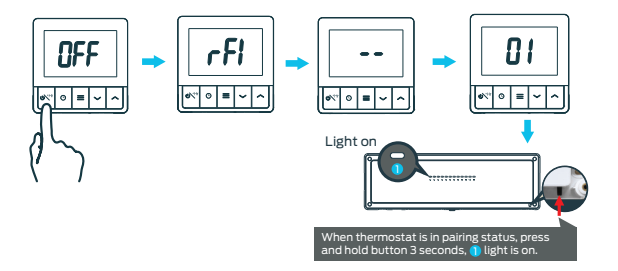

# Installation

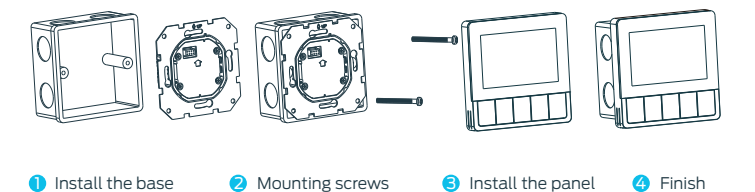

## Wiring diagram

Wiring diagram for 230V connections:

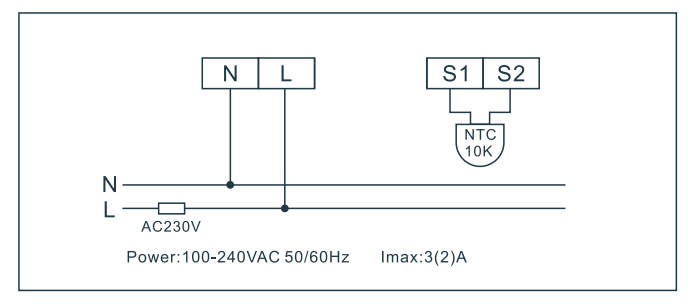

#### Suggest cable is not over 1.5mm

With the thermostat turned off, press and hold ' $\equiv$ ' to enter the configuration menu. Press ' $\equiv$ ' to select different parameters. Press ' $\sim$ ' ' $\sim$ ' to adjust parameters. Press and hold ' $\equiv$ ' for 3 seconds, display 'd{F'}, indicates all the configuration settings have reverted to factory default setting. The thermostat will return to 'DFF' mode if no buttons are pushed within 10 seconds.

| Item | Press<br>button | Displayed<br>(factory default) | Press <b>v</b> or <b>^</b><br>to select | Descriptions                                                                                                    |
|------|-----------------|--------------------------------|-----------------------------------------|----------------------------------------------------------------------------------------------------|
| 1    | ≡               | [L ( [][[]°⊂)                  | -6°C~+6°C                               | Temperature correction value                                                                                                    |
| 2    | ≡               | <b>R</b> H (35°°)              | 20°C~50°C                               | Select maximum setting temperature                                                                                                    |
| З    | ≡               | <b>RL</b> (50℃)                | 5°C ~ 20°C                              | Select minimum setting temperature                                                                                                    |
| 4    | =               | 6L (2)                         | 1/2/3                                   | Backlight mode<br>1: Backlight always bright<br>2: When a button is pressed, the backlight<br>is bright for 15 seconds<br>3:Backlight is off |

| Item | Press<br>button | Displayed<br>(factory default) | Press∨or∧<br>to select | Descriptions                                                                                                    |
|------|-----------------|--------------------------------|------------------------|----------------------------------------------------------------------------------------------------|
| 5    | =               | ďb (ฏ5°°)                      | 0.2ºC~ 5ºC             | When the temperature is < room temperature<br>-setting value, the heating will stop.<br>When the temperature is < room temperature<br>+ setting value, the heating will start. |
| 6    | =               | Pr ([]n)                       | ON/OFF                 | Program option<br>ON/OFF                                                                                                    |
| 7    | ≡               | 58 (8)                         | 4/6                    | Select Programming period in one day<br>6-6 time zones; 4-4 time zones                                                                                                    |
| 8    | =               | 85 (OFF)                       | On/OFF                 | Intelligent function option<br>ON : Turn on intelligent function<br>OFF : Turn off intelligent function                                                                        |
| 9    | ≡               | OP (OFF)                       | On/OFF                 | Open window function option<br>ON/OFF                                                                                                    |

| Item | Press<br>button | Displayed<br>(factory default) | Press∨or∧<br>to select | Descriptions                                                                                     |
|------|-----------------|--------------------------------|------------------------|--------------------------------------------------------------------------------------------------|
| 10   | ≡               | RF (01)                        | On/OFF                 | Frost protection option<br>ON/OFF                                                                |
| 11   | ≡               | <i>₽</i> ₽ (100°°)             | 5°C~17°C               | Frost protection temperature setting                                                             |
| 12   | ≡               | PI (0N)                        | On/OFF                 | TPI function option: ON/OFF                                                                      |
| 13   | ≡               | RL (00)                        | On/OFF                 | Anti-seize function selection: ON/OFF                                                            |
| 14   | ≡               | <b>ЪН (ПС)</b>                 | nC/nO                  | Select the actuator type NC/NO                                                                   |
| 15   | ≡               | 5n (100)                       | 100/10                 | External sensor<br>100 : NTC100K<br>10 : NTC10K                                                  |
| 16   | =               | [Ł (5r)                        | Sr/SF/rF               | External sensor function option<br>Sr : room mode<br>rF : room and floor mode<br>SF : floor mode |

| Item | Press<br>button                     | Displayed<br>(factory default) | Press∨or∧<br>to select | Descriptions                                        |  |  |  |
|------|-------------------------------------|--------------------------------|------------------------|-----------------------------------------------------|--|--|--|
| 17   | ≡                                   | ₽£ ( <b>270</b> °°)            | 6 – 45°C               | Select maximum floor setting temperature limitation |  |  |  |
| 18   | B Press 'هرب ' to confirm and exit. |                                |                        |                                                     |  |  |  |

#### **Gateway specification**

Adapter output: 5V --- 1A Working temperature: -10°C~55°C Working humidity: 10%-90%(no condensation) Wifi frequency: 2.4G Wi-Fi Wireless frequency: Lora 868MHz Dimensions: 60.5 × 60.5 × 16.1mm

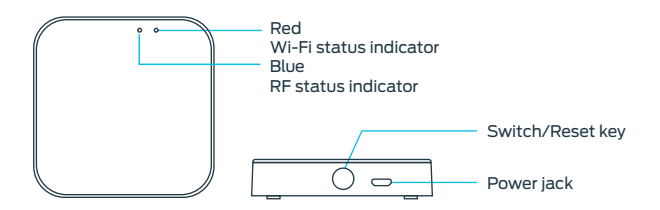

### **Connecting the App**

#### **Download and register**

Click App store (click Android application market) Search for 'JG Underfloor' and download

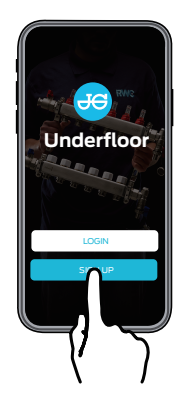

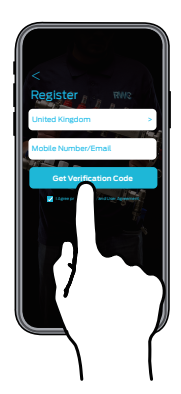

19

### Login

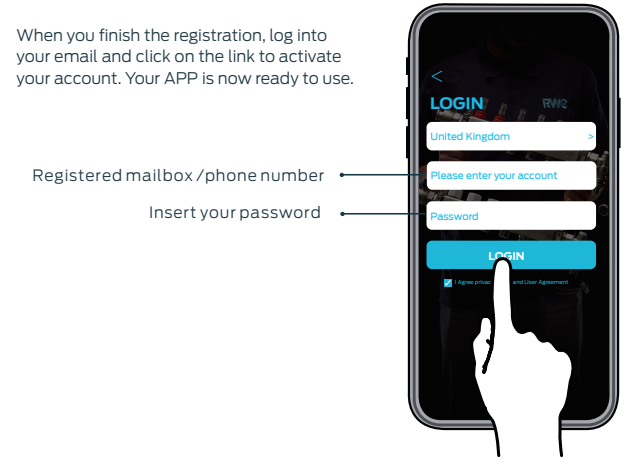

### **Connecting to the Gateway**

Tips: First, please turn on the location of your phone. Press and hold the reset key of gateway until the light turns red and blinks.

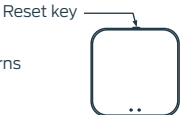

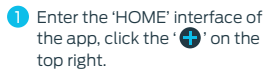

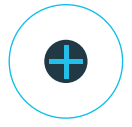

2 Click 'Wireless thermostat'.

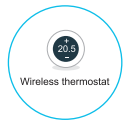

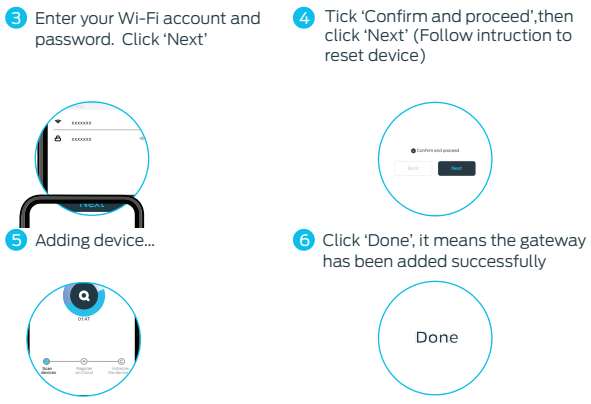

#### Tips

Before pairing the gateway, you need to power on the gateway. When pairing a gateway, the mobile phone and the gateway must connect to the same network.

# Add thermostat

Before adding the thermostat, press and hold ' $\vartheta$ 't'' for 3 seconds, press ' $\checkmark$ ' ' $\checkmark$ ' to select 'rF2', then press ' $\vartheta$ 't'' to enter code match status and it will display ' $\bullet$  ' then then follow these steps to connect the app.

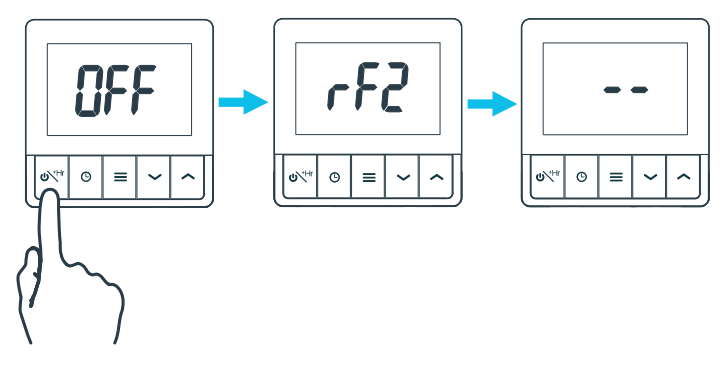

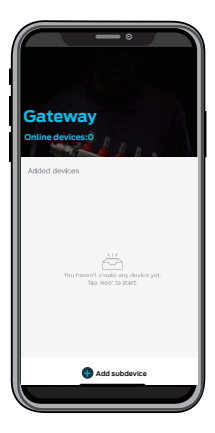

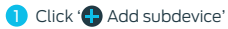

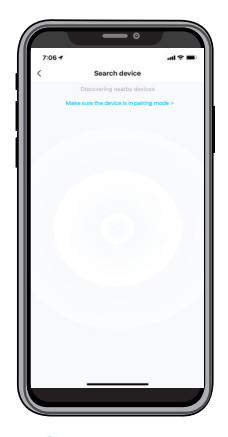

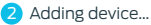

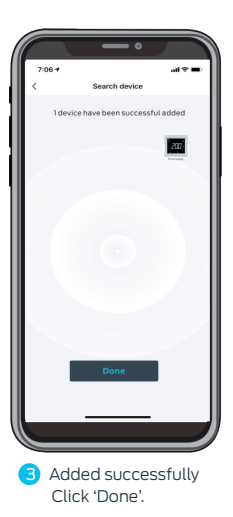

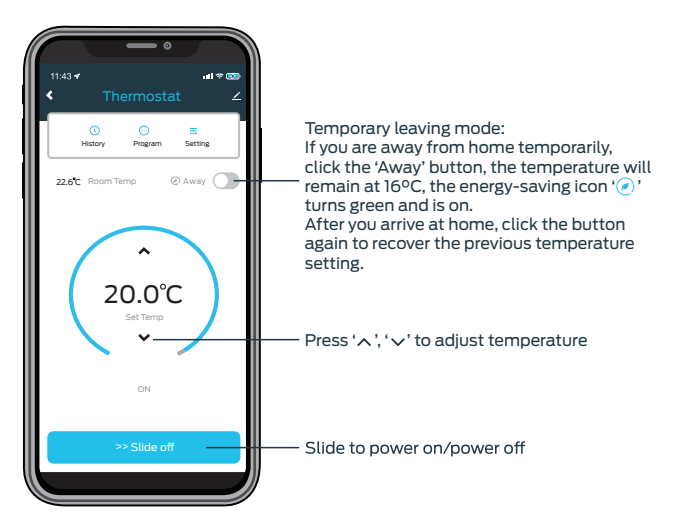

# **APP Setting-programming**

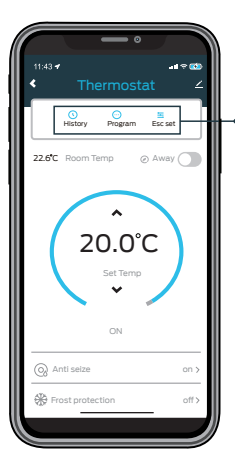

Click the 'Program' to enter the programming mode

Click the 'History' for checking the historical temperature records

Click the 'Escal' for setting specific parameters

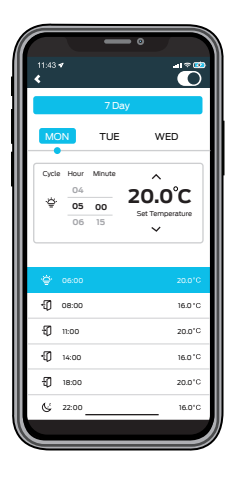

## **APP Setting-Multi-day Programming**

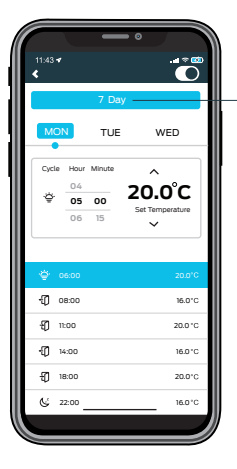

- Click '7 Day' to select the date
- Click the 'Program' to enter the programming mode
- Slide up and down to select the time, press '^' 'v' to set temperature in different periods of time
- Click 'Submit' to confirm

Click 'Confirm' after • selecting the date

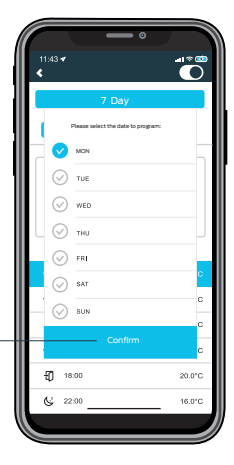

## **Optional Parameter Setting**

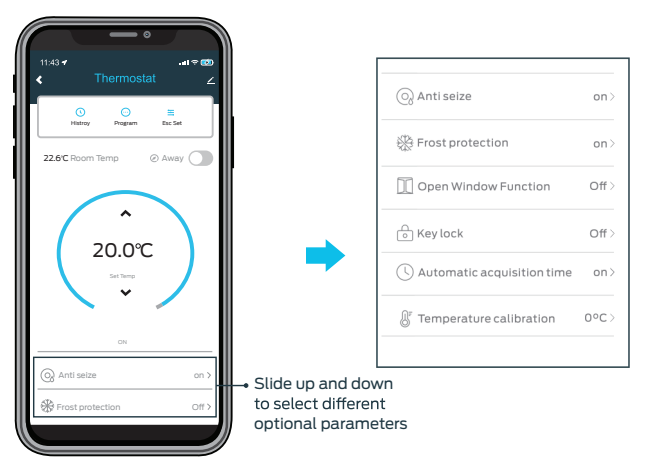

### **Remove devices**

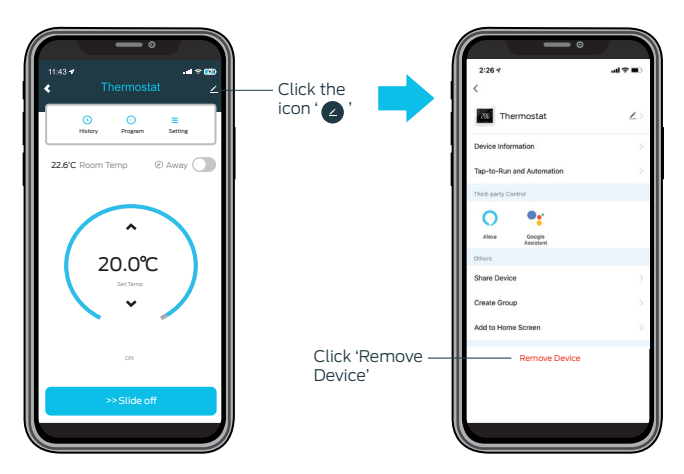

### Voice command

After waking up the speaker you can say:

#### **Amazon Alexa**

- \* Alexa, turn on bedroom.
- \* Alexa, turn off bedroom.
- \* Alexa, raise the bedroom by 1 degree.
- \* Alexa, drop the bedroom by 1 degree.
- \* Alexa, set the bedroom to 16 degrees.

#### **Google Assistant**

- \* Ok, Google, turn on bedroom.
- \* Ok, Google, turn off bedroom.
- \* Ok, Google, set the bedroom to 16 degrees.

#### Tips:

Bedroom is the device name. You can name it during the device set up. The temperature graduations and format must be the same in the speaker and the thermostat

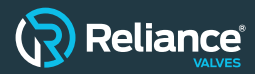

Reliance Worldwide Corporation (UK) Limited

Horton Road West Drayton UB7 8JL United Kingdom Tel: +44 (0) 1895 449233

Reliance Worldwide Corporation (UK) Limited reserves the right to make changes to the product which may aBect the accuracy of information contained in this leaflet.

www.johnguest.com

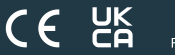

RWC/VER3122

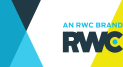